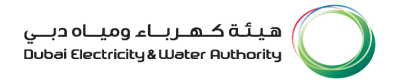

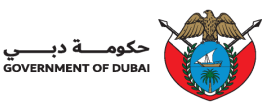

# Inspection Request Submission

USER MANUAL

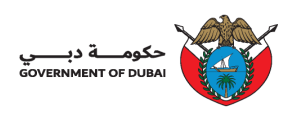

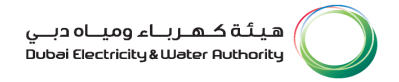

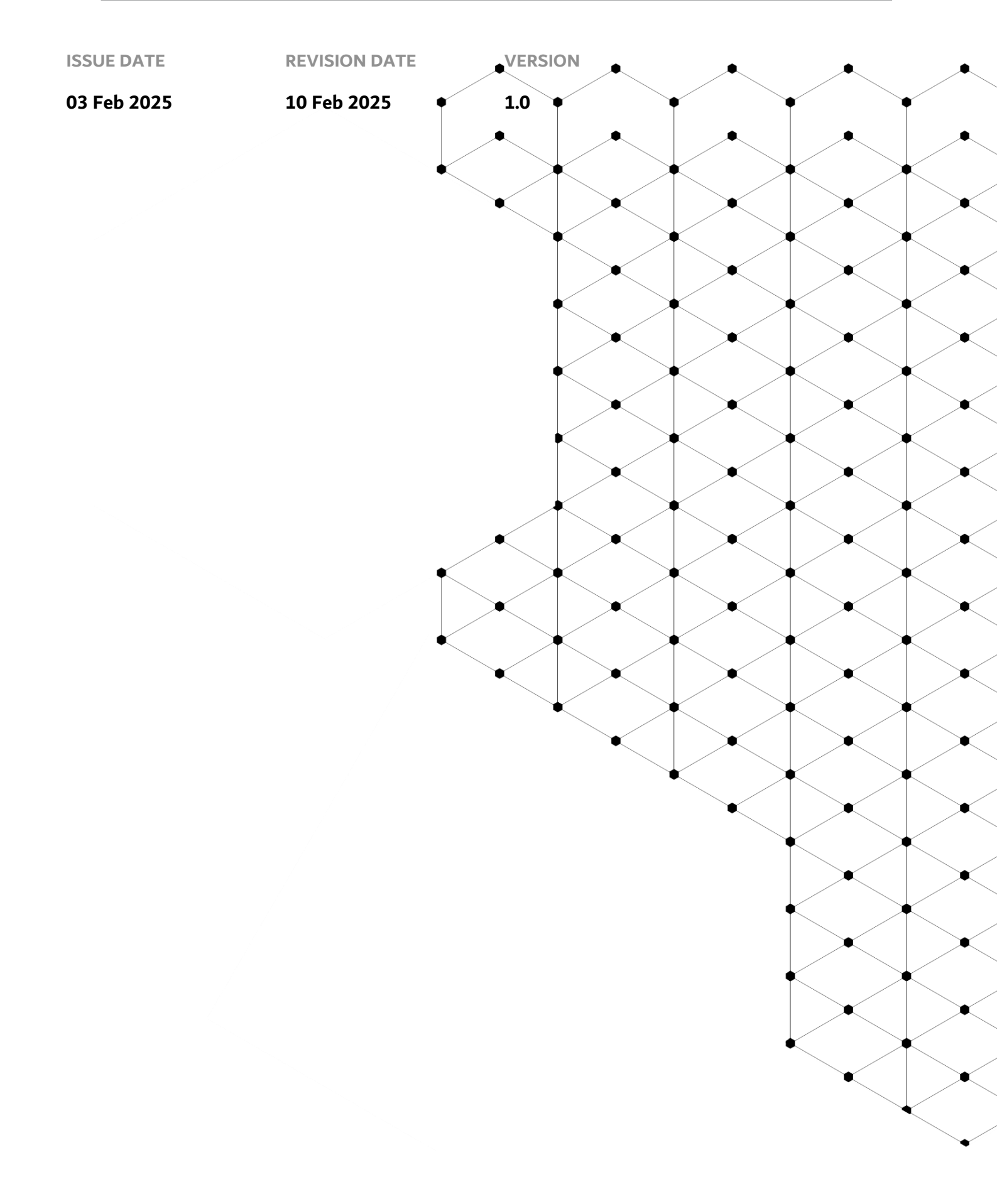

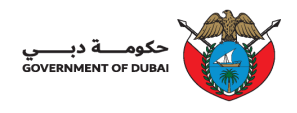

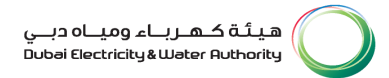

## Overview

The aim of this Tutorial is to learn how to add the role for existing supplier (admin) and Create Inspection Request in portal.

### **1.1 Service features**

- 1. Add Role to new/existing contact person
- 2. Inspection request creation for Prototype / Type / FAT test.
- 3. Joint Investigation request creation

### **1.2** How to add the Inspection role

1.2.1 DEWA Website Navigation and Supplier login

| COVERAMENT OF DUEA                                                                                                    | ميرياء ومياه درسي<br>Dubes Bectricky&Water Ruthorky<br>Q ج العربية Q Login               |
|----------------------------------------------------------------------------------------------------|------------------------------------------------------------------------------------------|
| Update your information with performation with performance of the performance of the performanc |                                                                                          |
| ⊖ (∄, ⊞ Services                                                                                                    | Locations Contact Us     Contact Us     Chat With     RAMMAS     Powered by ChatGPT BETA |

User Action: To access DEWA website, user can use: https://dewa.gov.ae/en/

| حکومـــة دبــــي<br>GOVERNMENT OF DUBAI |                             |               |                             |          | ڪهـريـاء وميـاه ديـي<br>Dubai Electricity&Water ۴          | د عيثة<br>Authority |
|-----------------------------------------|-----------------------------|---------------|-----------------------------|----------|------------------------------------------------------------|---------------------|
| GOVERN                                  | مرکوم<br>Ment of DuBal      |               |                             | ٩        | هیئة کهرباء ومیاه دب<br>ubai Electricity & Water Authority |                     |
|                                         | Home Investor Relations     | EasyPay       |                             | Q        | خ العربية 🕑 Login                                          |                     |
|                                         |                             |               |                             |          |                                                            |                     |
|                                         | Consumer                    | Builder       | Partner                     | Supplier | Student                                                    |                     |
|                                         |                             |               |                             |          |                                                            |                     |
| *                                       | Trending Services           | Ø             | Supply Management           | E Con    | sumption Management                                        |                     |
| $\rightarrow$                           | Bill Payment                | $\rightarrow$ | Request for Activation of   | → Sma    | rt Living NEW                                              |                     |
| $\rightarrow$                           | Request for Activation of   |               | Electricity/Water (Move-in) | → Requ   | est for Consumption Verification -                         |                     |
|                                         | Electricity/Water (Move-in) | $\rightarrow$ | Request for Deactivation of | Elect    | ricity/Water                                               |                     |

User Action: Scroll down and click on Supplier to access the supplier portal.

| Consumer                                                         | Builder       | Partner                                        | Supplier Student                                                                           |     |
|------------------------------------------------------------------|---------------|------------------------------------------------|--------------------------------------------------------------------------------------------|-----|
| Main Services                                                    | 2             | Support Services                               | 🌮 Useful Links & Guides                                                                    |     |
| <ul> <li>→ Register New Vendor</li> <li>→ Open Tender</li> </ul> | $\rightarrow$ | Submission of Generation Projects<br>Documents | → Frequently Asked Questions & Tutori<br>Videos                                            | ial |
| → Procurement                                                    | $\rightarrow$ | Suggestions & Complaints                       | <ul> <li>→ New Vendor Registration Guide</li> <li>→ Update Vendor Profile Guide</li> </ul> |     |
| → RFx & Auction<br>→ Purchase Order Collaboration                |               |                                                | $\rightarrow$ Suppliers code of Conduct & Ethics                                           |     |

User Action: Click on Register New Vendor Service to register new vendor

| 5000000000 OF TABLE                |                      | هیتهٔ که برباء ورب<br>Double Occiding studeer Purrowshy |
|------------------------------------|----------------------|---------------------------------------------------------|
| Home Contact Us                    |                      | Q & Ducin                                               |
| Duser = "dewa":<br>Welcome to DEWA |                      |                                                         |
| l am                               | Supplier Login       |                                                         |
| Consumer                           | Username             |                                                         |
| Builder                            | 204103               |                                                         |
| Supplier                           | Password ()          |                                                         |
| Government                         | Forgot Password?     |                                                         |
| Job Seeker                         |                      |                                                         |
| Other User                         | UR Create an Account |                                                         |

User Action: Enter your user Log in Detail and click on Login

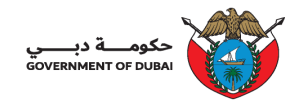

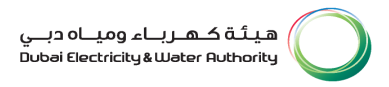

#### 1.2.2 Add Inspection role to new/existing contact person

| ـة دبــــي<br>GOVERNMENT | ары 👸                                    |                                               | u-130-Legs.L.J.A.5.6.L.J.B<br>D.Assi Georichy Alusser Running     |
|--------------------------|------------------------------------------|-----------------------------------------------|-------------------------------------------------------------------|
|                          | coreasent of road                        |                                               | هیلهٔ کـهـریـاه ومیـاه دیـی<br>Dues Decirclys نیک همکن            |
|                          | Home Contact Us                          |                                               | Q & 204123 LOGOUT                                                 |
| Dashboa                  | ard Company Profile My Profile Manage Us | ers                                           |                                                                   |
|                          | Main Services                            | Support Services                              | 🌮 Useful Tools Guides                                             |
|                          | → Open Tender                            | → Submission of Generation Projects Documents | → Supplier FAQ's                                                  |
|                          | → Procurement                            | → Suggestions & Complaints                    | → Supplier Enrolment Guides                                       |
|                          | → Rfx and Auction                        |                                               | → Company Profile Update Guide                                    |
|                          | → Procurement Rfx                        |                                               | ightarrow Update Bank Details Guide                               |
|                          | → Purchase Order Collaboration           |                                               | → Procurement RFx                                                 |
|                          | → View Open Purchase Orders              |                                               | ightarrow RFx and Quotation submission for Contracts Section      |
|                          | → Gate Pass for Material Delivery        |                                               | ightarrow RFx and Quotation submission for Local Purchase Section |
|                          | Track Application                        |                                               | PEv and Ountation submission for Turnkey Projects                 |

#### User Action: You can click on Manage User tab to update the role.

| حکومے تربین<br>GOVERNMENT OF DURM | í                          |                                 |                                |                                                |                                        | باء ومياه ديني<br>Dubai (lectricity&i | هیئةکمری<br>Liater Authority      |                                                |
|-----------------------------------|----------------------------|---------------------------------|--------------------------------|------------------------------------------------|----------------------------------------|---------------------------------------|-----------------------------------|------------------------------------------------|
| Company Profile                   | My Profile                 | Manage Users                    |                                |                                                |                                        |                                       |                                   | میٹفکھریاء ومیاد<br>Bectricity&Water Ruthority |
|                                   |                            | The Mana                        | ige Users tab allows you to ir | Manage Users                                   | rs to a Team, or change a user's role. |                                       |                                   | 204123 LOGOUT                                  |
| Sea                               | rch Users Q                | Last Active<br>All              | Role                           | Stat                                           | us<br>V                                | Add New                               | Contact Person                    | des                                            |
|                                   | Contact Per                | rson / User ID                  | Linked Users                   | Last Active                                    | Role                                   | Status                                | Action                            |                                                |
| €                                 | NATIONAL C<br>n_c_i@emir   | ABLES INDUSTRY .<br>ates.net.ae | 4                              | Wed Feb 12 2025 11:34<br>GMT+0400 (Gulf Standa | :36<br>ard Time)                       | Active                                | Edit •••                          | te Guide                                       |
|                                   |                            |                                 |                                |                                                |                                        |                                       | 1 of 1 $\leftarrow$ $\rightarrow$ | suide                                          |
| → View                            | Open Purchase Orders       |                                 |                                |                                                |                                        | $\rightarrow$                         | RFx and Quotation                 | submission for Contracts Section               |
| → Gate i                          | Pass for Material Delivery |                                 |                                |                                                |                                        | →<br>                                 | RFx and Quotation                 | submission for Local Purchase Section          |

User Action: You can click on + button to expand the available users.

| ـــــة دبـــــي<br>GOVERNMENT OF       |                                                     |              |                                                           |                              |           | oL دبــي<br>Dubai Ele                           | لرباء ومیا<br>ctricity&Wa       | هيئة كم<br>ter Authority                             |
|----------------------------------------|-----------------------------------------------------|--------------|-----------------------------------------------------------|------------------------------|-----------|-------------------------------------------------|---------------------------------|------------------------------------------------------|
| حکومــة دبــــي<br>Government of Dubai | <b>)</b>                                            |              |                                                           |                              |           | هـريـاء وميـاه ديــي<br>Dubei Clectricity&Water | هیئةک<br>Authority              |                                                      |
|                                        |                                                     | Ν            | lanage Users                                              |                              |           |                                                 |                                 | الدين درياء مريدا ي<br>Sectricity & Weiter Ruthority |
| Search Users                           | Last Active All                                     | Role         | Status                                                    | am, or change a user's role. | Add New ( | Contact Person                                  |                                 | 204123 LOGOUT                                        |
|                                        | Contact Person / User ID                            | Linked Users | Last Active                                               | Role                         | Status    | Action                                          |                                 | des                                                  |
| • N                                    | NATIONAL CABLES INDUSTRY .<br>n_c_i@emirates.net.ae | 4            | Wed Feb 12 2025 11:34:36<br>GMT+0400 (Gulf Standard Time) |                              | Active    | Edit ••••                                       | ict Person                      | 162                                                  |
| 2                                      | 204123_3                                            |              |                                                           | BIDDER                       | Active    | Edit ••••<br>Edit •••                           | Edit 000                        | iides                                                |
| 2                                      | 204123_2                                            |              |                                                           | BIDDER                       | Active    | Edit •••                                        |                                 | iuide                                                |
| <b>2</b> → ∨                           | ew Open Purchase Orders                             |              |                                                           | BIDDER, ADMIN, PROCUREMENT   | Active    | Edit ••••                                       | of 1 $\leftarrow$ $\rightarrow$ | submission for Contracts Section                     |
| → G                                    | ate Pass for Material Delivery                      |              |                                                           |                              |           | $\rightarrow$                                   | RFx and Quotation s             | submission for Local Purchase Section                |

User Action: You can click on the Edit button for the users to whom to extend the Inspection role

|              |                                            | Manage Users<br>The Manage Users tab allows you to import or add a user, assign user | s to a Team, or change a user's role. |         |              |                |
|--------------|--------------------------------------------|--------------------------------------------------------------------------------------|---------------------------------------|---------|--------------|----------------|
| Search Users | Q A                                        | Edit User                                                                            | ×                                     | Add New | Contact Pe   | Contact Person |
|              | Contact Person / Use                       | User Role           ADMIN X         BIDDER X         PROCUREMENT X                   | ~                                     | Status  | Action       | Action         |
|              | NATIONAL CABLES IN<br>n_c_i@emirates.net.a | ADMIN                                                                                |                                       | Active  | Edit         | Edit •••       |
|              | 204123_3                                   | FAT/SAT SERVICE                                                                      |                                       | Active  | Edit<br>Edit | Edit •••       |
| 2            | 204123_2                                   | GIS                                                                                  |                                       | Active  |              | Edit •••       |
| 2            | 204123                                     | PROCUREMENT                                                                          | JREMENT                               | Active  | Edit         | Edit •••       |
|              |                                            |                                                                                      |                                       |         | -            |                |
| as           |                                            | Edit User                                                                            | ×                                     |         |              |                |
| User R       | Role                                       | PROCUREMENT X FAT/SAT SERVICE X V                                                    | Success<br>User updated successfully  |         |              |                |
|              |                                            | Update                                                                               | ок                                    | )       |              |                |

User Action: You can select FAT/SAT SERVICE & Update to enable the Inspection role for the user.

After enabling of FAT/SAT service role; the user can see the  $\ensuremath{\textbf{Service}}$  in their Dashboard

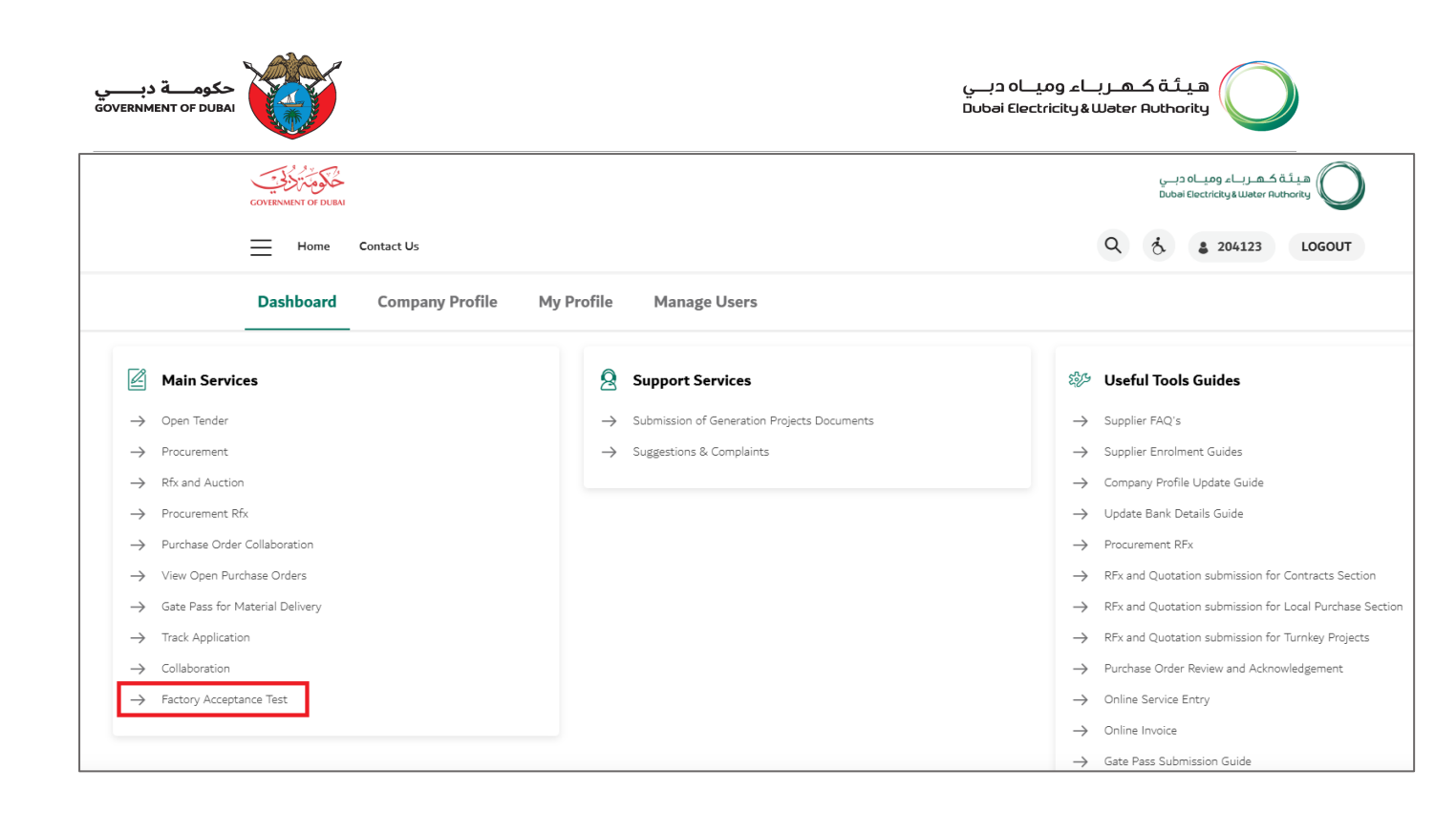

User Action: You can select Factory acceptance test SERVICE to make the inspection request.

#### 1.3 How to create an Inspection Request

1.3.1 Inspection Requist creation for Pro-type test / Type test / FAT test

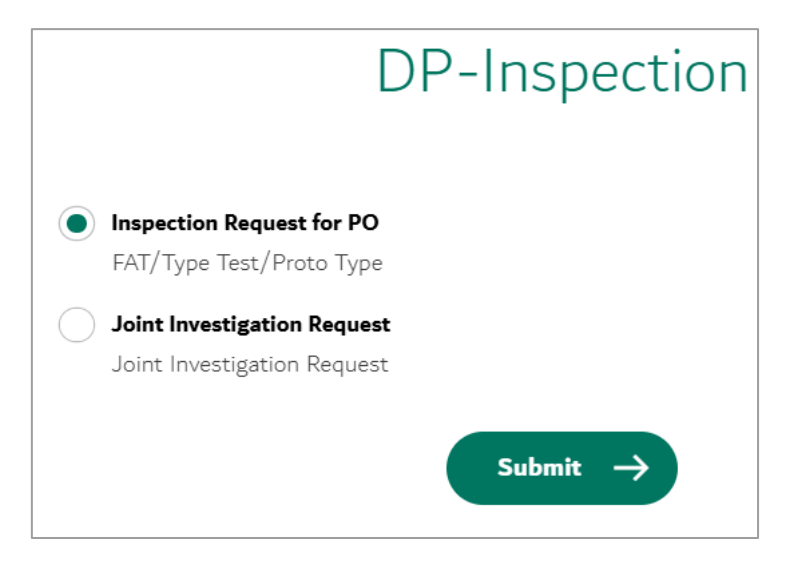

User Action: Select "Inspection Request for PO" and click on Submit.

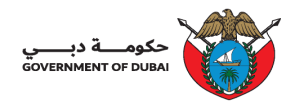

| Dashboard Comp          | any Profile My Profile              | Manage Users |              |                      |               |            |
|-------------------------|-------------------------------------|--------------|--------------|----------------------|---------------|------------|
|                         |                                     | Inspection   | Requests     |                      |               |            |
| Inspection Request No.; | Search by Inspection Request Number |              | Status:      |                      |               |            |
| Type:                   |                                     | ~            | R            | Reset Search         |               |            |
| Inspection Requests     |                                     |              |              | + Inspection Request | port to Excel |            |
| Inspection Request No.  | Purchase Order No.                  | Туре         | Created Date | Status               |               | FAT Test   |
|                         |                                     | No da        | ata          |                      |               | Type Test  |
|                         |                                     |              |              |                      |               | Proto Test |
|                         |                                     |              |              |                      |               |            |

User Action: Click on "Inspection Request" and select the type of test (FAT/TYPE/PROTO)

| Dashboard          | Company Profile My Profile                                                                     | Manage Users                                                                                                  |              |                      |             |
|--------------------|------------------------------------------------------------------------------------------------|----------------------------------------------------------------------------------------------------|--------------|----------------------|-------------|
| <                  |                                                                                                | Purchase Order Lists                                                                                          |              |                      |             |
| Purchase Order Lis | ts (2)                                                                                         | Type : FAT Test                                                                                               |              | PO No. / Description | ٩           |
| Purchase Order No. | Description                                                                                    |                                                                                                    | Release Date |                      |             |
| 3412400059         | TENDER RFx: 2052300002 – PUR<br>4212300008 SUPPLY OF 11KV XL<br>FOR LOT-10 CABLES (Quantity: 3 | CHASE ORDER REF. 3412400059CONTRACT REF.<br>PE POWER CABLES- FINAL LMEADJUSTED PRICES<br>KMs)                 | 22.02.2024   |                      | <b>&gt;</b> |
| 3412400067         | TENDER RFx: 2052300002 – PUR<br>CONTRACT REF. 4212300020 SU<br>ADJUSTED PRICES FOR LOT-1 C/    | CHASE ORDER REF: 3412400067ADDITIONAL<br>PPLY OF 11KV XLPE POWER CABLES-FINAL LME<br>BBLES (Quantity: 30 KMs) | 03.03.2024   |                      | »           |

User Action: List of Open Purchase orders will get displayed and you can create the Inspection request by selecting the required PO.

- 1. Mandatory fields
  - a. Inspection date From & To
  - b. Inspection location (Country, Zip code, Address)
  - c. Details of contact person (Name, Email, Telephone no.
  - d. Details of inspecting material (Qty to be inspected, Lot no.)
  - e. Supporting document as attachment

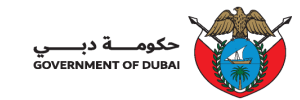

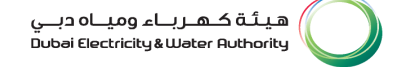

#### Purchase Order No.3412400059

| TENDER RFx: 2052300002 – PURCHASE ORDER REF. 3412400059CONTRACT REF. 4212300008 SUPPLY OF 11KV XLPE POWER CABLES- FINAL LMEADJUSTED PRICES FOR LOT-10 CABLES (Quantity: 3 KMs) | Type: FAT Test |
|----------------------------------------------------------------------------------------------------|----------------|
| 204123 - NATIONAL CABLES INDUSTRY                                                                                                    |                |

| Info Attachments                |                  |                                  |                  |
|---------------------------------|------------------|----------------------------------|------------------|
|                                 |                  |                                  |                  |
| Inspection Date From:*          | 03.03.2025       | Inspection Date To:*             | 07.03.2025       |
| Zip Code:                       | 435676           | Email ID:*                       | national@cab.com |
| Country:*                       | Germany          | Contact Person Name:*            | Mr. Sharma       |
| Telephone No.:*                 | 447672262        | Contact Person Email:*           | sharma@cab.com   |
| Contact Person Phone:*          | 9874736332       | Airport Nearest to factory:*     | Yes, around 15Km |
| Manufacturer / Vendor Address:* | 5/12 Main street |                                  |                  |
|                                 | Germany          | List of DEWA approved Drawings:* | Yes              |
| Inspection Location:*           | Munich, Germany  | Type:*                           | Manufacturer     |
|                                 |                  |                                  | C Local Agent    |

|          | Local Agent Details:*                            | Nil     |        |      | Comments:* Urgent requirement |                                 |                     |            |
|----------|--------------------------------------------------|---------|--------|------|-------------------------------|---------------------------------|---------------------|------------|
| V        | Material Code                                    | PO Item | PO Qty | Unit | Delivery Date                 | Qty Submitted for<br>Inspection | Qty to be Inspected | LOT Number |
| <b>~</b> | 2700128478<br>CABLE;AL;11KV;3C X<br>240SQMM;XLPE | 00001   | 2000   | М    | 25.04.2024                    | 0                               | 1000                | 1224       |

#### User Action: Enter all the mandatory fields and click on Submit

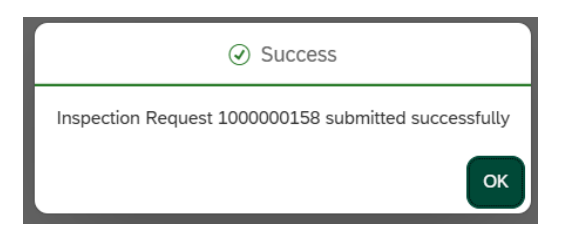

User Action: Enter all the mandatory fields and click on Submit

Once Inspection has been saved/submitted, it can be viewed in the initial page

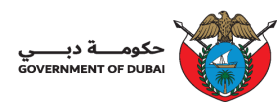

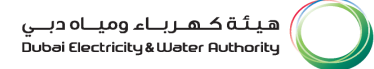

Inspection Requests

| Inspection Request No.: | Search by Inspection Request Number |          | Status:      |                      |
|-------------------------|-------------------------------------|----------|--------------|----------------------|
| Туре:                   |                                     | ~        | Reset        | Search               |
| Inspection Requests (1) |                                     |          |              | + Inspection Request |
| Inspection Request No.  | Purchase Order No.                  | Туре     | Created Date | Status               |
| 100000158               | 3412400059                          | FAT Test | 17.02.2025   | Submitted            |

| C Display Inspection Request                                                                        |                                                                                                    |                                 |                  |  |  |  |  |  |
|----------------------------------------------------------------------------------------------------|----------------------------------------------------------------------------------------------------|---------------------------------|------------------|--|--|--|--|--|
| Inspection Request No.                                                                              | 1000000158 ( Purchase Order No. 3412400059 )                                                                              | )                               | Export to PDF    |  |  |  |  |  |
| TENDER RFx: 2052300002 – PURCH<br>XLPE POWER CABLES- FINAL LMEAT<br>204123 - NATIONAL CABLES INDUST | ASE ORDER REF. 3412400059CONTRACT REF. 4212300008 SUPPLY OF 11<br>JUSTED PRICES FOR LOT-10 CABLES (Quantity: 3 KMs)<br>RY | V Type: FAT Test<br>Submitted   |                  |  |  |  |  |  |
| Info Change Log Attachment                                                                          | S                                                                                                    |                                 |                  |  |  |  |  |  |
| Inspection Date From:                                                                               | 03.03.2025                                                                                                    | Inspection Date To:             | 07.03.2025       |  |  |  |  |  |
| Zip Code:                                                                                           | 435676                                                                                                    | Email ID:                       | national@cab.com |  |  |  |  |  |
| Country:                                                                                            | Germany                                                                                                    | Contact Person Name:            | Mr. Sharma       |  |  |  |  |  |
| Telephone No.:                                                                                      | 447672262                                                                                                    | Contact Person Email:           | sharma@cab.com   |  |  |  |  |  |
| Contact Person Phone:                                                                               | 9874736332                                                                                                    | Airport Nearest to factory:     | Yes, around 15Km |  |  |  |  |  |
| Manufacturer / Vendor Address:                                                                      | 5/12 Main street<br>Germany                                                                                               | List of DEWA approved Drawings: | Yes              |  |  |  |  |  |
| Inspection Location:                                                                                | Munich, Germany                                                                                                    | Type:                           | Manufacturer     |  |  |  |  |  |
| Local Agent Details:                                                                                | Nil                                                                                                    |                                 | C Local Agent    |  |  |  |  |  |

User Action: Inspection request can be exported to PDF for print preview.

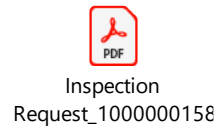

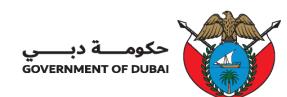

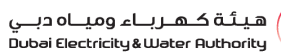

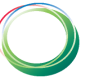

| Inspection Request No. | Purchase Order No. | Туре      | Created Date | Status                     |
|------------------------|--------------------|-----------|--------------|----------------------------|
| 100000157              | 3412400227         | FAT Test  | 05.02.2025   | Nomination Approved        |
| 100000156              | 3412400221         | FAT Test  | 05.02.2025   | Submitted                  |
| 100000155              | 3412400201         | FAT Test  | 30.01.2025   | Inspection Waived          |
| 100000154              | 3412400201         | FAT Test  | 30.01.2025   | Inspection Result Approved |
| 100000153              | 3412400244         | FAT Test  | 30.01.2025   | Inspection Result Approved |
| 100000152              | 3412400201         | FAT Test  |              | Inspection Rejected        |
| 100000151              | 3412400200         | FAT Test  | 29.01.2025   | Inspection Result Approved |
| 100000150              | 3412400237         | FAT Test  | 29.01.2025   | Inspection Accepted        |
| 100000148              | 3412400202         | Type Test | 28.01.2025   | Inspection Accepted        |
| 100000147              | 3412400202         | FAT Test  | 28.01.2025   | Inspection Waived          |
| 100000146              | 3412400200         | Type Test | 28.01.2025   | Inspection Rejected        |
| 100000145              | 3/10/0000          | EAT Teet  | 24 01 2025   | Inspection Desult Approved |

Status: Below status will get update for every inspection request based on action from DEWA.

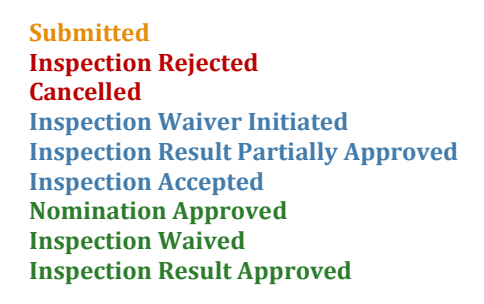

#### 1.3.2 Joint Investigation

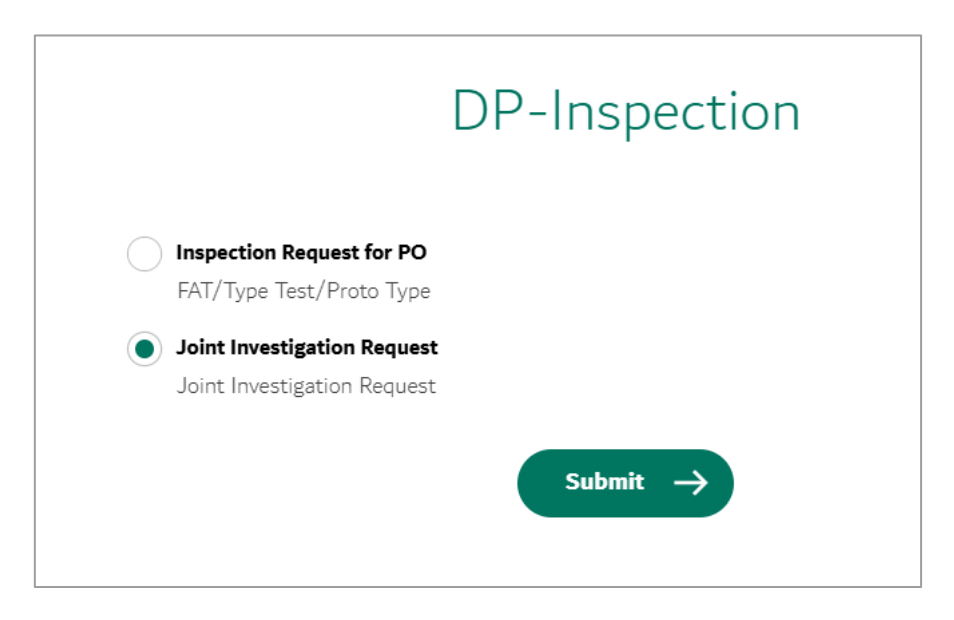

User Action: Select "Joint Investigation Request" and click on Submit.

| حکومـــة و<br>Ient of dubai      |                                 |            |                           | ديـــي<br>Dubai | هیئة کهرباء ومیاه<br>Electricity&Wəter Authority |
|----------------------------------|---------------------------------|------------|---------------------------|-----------------|--------------------------------------------------|
|                                  |                                 | Jo         | int Investigation Request |                 |                                                  |
|                                  |                                 |            |                           |                 |                                                  |
| Joint Investigation Request No.: | Search by Joint Investigation R | equest No. | )                         | Status:         | ~                                                |
| Туре:                            |                                 | ~          |                           | Reset           | Search                                           |
| Joint Investigation Reques       | ts (21)                         |            |                           |                 | + Joint Investigation                            |
| Joint Investigation Request No.  | Inspection Request No.          | PO No.     | Туре                      | Created Date    | Status                                           |
| 200000041                        | 1000000153                      | 3412400244 | FAT Test                  | 30.01.2025      | Inspection Rejected                              |
| 200000040                        | 1000000153                      | 3412400244 | FAT Test                  | 30.01.2025      | Inspection Rejected                              |
| 200000039                        | 1000000149                      | 3412400200 | FAT Test                  | 29.01.2025      | Inspection Rejected                              |
| 200000038                        | 100000011                       | 3412400201 | FAT Test                  | 28.01.2025      | Submitted                                        |
| 200000037                        | 100000145                       | 3412400220 | FAT Test                  | 24.01.2025      | Inspection Result Partially<br>Approved          |

User Action: Click on 'Joint Investigation"

|             | Joint Investigation Request |               |            |                 |      |                     |   |  |  |
|-------------|-----------------------------|---------------|------------|-----------------|------|---------------------|---|--|--|
| Da          | shboard Co                  | mpany Profile | My Profile | Manage Users    |      |                     |   |  |  |
|             |                             |               |            |                 |      |                     |   |  |  |
| <           |                             |               |            | Inspection Requ | ests |                     |   |  |  |
|             |                             |               |            |                 |      | Request No./ PO No. | ٩ |  |  |
| Request No. |                             | PO No.        |            | РО Туре         |      |                     |   |  |  |
| 1000000154  | i -                         | 3412400201    |            | FAT Test        |      |                     | » |  |  |
| 100000153   | 3                           | 3412400244    |            | FAT Test        |      |                     | » |  |  |
| 100000151   | L                           | 3412400200    |            | FAT Test        |      |                     | » |  |  |
| 100000145   | ;                           | 3412400220    |            | FAT Test        |      |                     | » |  |  |
| 1000000134  | l .                         | 3412400217    |            | FAT Test        |      |                     | » |  |  |

User Action: List of Inspection requests with Purchase orders will get displayed and you can create the Joint Investigation request by selecting one of the Request.

- 2. Mandatory fields
  - f. Details of contact person (Name, Email, Telephone no.)
  - g. Details of inspecting material (Qty to be inspected, Lot no.)
  - h. Supporting document as attachment

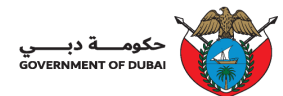

| ہیئة کہرباء ومیاہ دبے<br>Dubai Electricity&Water Authority | $\bigcirc$ |
|------------------------------------------------------------|------------|
|------------------------------------------------------------|------------|

|                                               |                                     |                                      |                                                 | Create Joint Investigati      | on Request                |                  |        |       |           |
|-----------------------------------------------|-------------------------------------|--------------------------------------|-------------------------------------------------|-------------------------------|---------------------------|------------------|--------|-------|-----------|
| Create Joint                                  | Investigatio                        | on Request                           |                                                 |                               |                           |                  |        | Sav   | e Subr    |
| PO 3411400049 - 5<br>207518 - Afaq Al Ki      | UPPLY OF MV OF<br>naleej Engg. Reso | IL ONLINE FAULT INDICATO             | RS AS PER RFx20513000                           | 004 - 1000000154 Typ<br>Sta   | e: FAT Test<br>tus:       |                  |        |       |           |
| Info Attachmer                                | nts                                 |                                      |                                                 |                               |                           |                  |        |       |           |
| Inspe                                         | ction Dates From:                   | 06.03.2025                           |                                                 |                               | Inspection Dates To:      | 13.03.2025       |        |       |           |
|                                               | Zip Code:                           |                                      |                                                 |                               | Email ID:                 | selter@gmail.com |        |       |           |
|                                               | Telephone No.:                      | 9876567896                           |                                                 | )                             | Contact Person Name:*     | Saleh            |        |       |           |
| Conta                                         | ct Person Phone:*                   | 5678987624                           |                                                 |                               | Contact Person Email:*    | saleh@gmail.com  |        |       |           |
| Manufacture                                   | Vendor Address:                     | Street 3, Melbourne                  |                                                 | A                             | rport Nearest to factory: | MEL              |        |       |           |
|                                               | Country:                            | Australia                            |                                                 | List of DE                    | WA approved Drawings:     | No               |        | ~     |           |
| Ins                                           | pection Location:                   | Melbourne                            |                                                 |                               | Comments:                 | For Revisit      |        |       |           |
| Matazial Carda                                | <b>DO Ham</b>                       |                                      | Ob. 11-3                                        | Delivery Dete                 | Qty Submit                | ted for Qty to   | be LOT | NI- 1 | ) Bl      |
| Material Code                                 | POltem                              | Inspection                           | Qty Onit                                        | Delivery Date                 | Inspection                | Inspe            | cted   | NO. E | Satch Num |
| 2700101946<br>CABLE;AL;11KV;<br>X 240SQMM;XLF | 00001<br>3C<br>2E                   |                                      | 100 EA                                          | 03.03.2025                    | 0.                        | 000              | 100    | 1212  | 3443      |
| 2700128478<br>CABLE;AL;11KV;                  | 00002<br>3C<br>2E                   |                                      | 100 M                                           | 03.03.2025                    | 0.                        | 000              | 100 31 | 2121  | 5445      |
| X 240SQMM;XLF                                 |                                     |                                      |                                                 |                               |                           |                  |        |       |           |
| x 240SQMM;XLF                                 |                                     |                                      |                                                 |                               |                           |                  |        |       |           |
| achments                                      |                                     |                                      |                                                 |                               |                           |                  |        |       |           |
| x 240SQMM;XLF                                 | are allowed in th                   | ાe uploaded file name નો             | ية فقط في اسم الملف الجاري تحم                  | بمكن استخدام الأحرف الإنجليزن |                           |                  |        |       |           |
| x 240SQMM;XLF                                 | s are allowed in th                 | ne uploaded file name ન્ડ્<br>Browse | بِهَ مَتَطَفَى السم الملف الجاري كمبر<br>Upload | بمكن استعدام الأحرف الإنجليز  |                           |                  |        |       |           |
| x 240SQMM;XLF                                 | are allowed in th                   | ne uploaded file name 4<br>Browse    | ية قط في اسم الملف الجاري تحمر<br>Upload        | يمكن استخدام الأخرف الإدبليزر |                           |                  |        |       |           |

User Action: Enter all the mandatory fields and click on Submit; the data will automatically pull from the old inspection record.

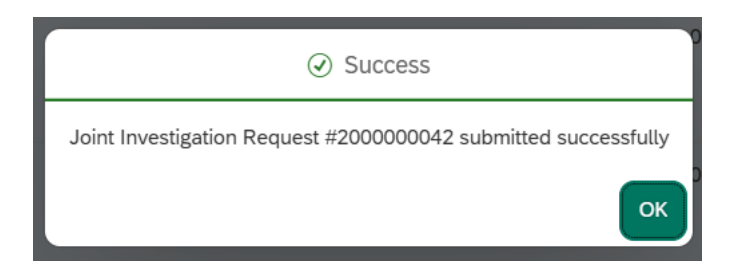

#### Once Inspection has been saved/submitted, it can be viewed in the initial page

| Joint Investigation Request      |                                  |            |          |              |                                                    |  |  |  |
|----------------------------------|----------------------------------|------------|----------|--------------|----------------------------------------------------|--|--|--|
|                                  |                                  |            |          |              |                                                    |  |  |  |
| Joint Investigation Request No.: | Search by Joint Investigation Re | quest No.  |          | Status:      | ~                                                  |  |  |  |
| Туре:                            |                                  |            | ~        | Reset        | Search                                             |  |  |  |
| Joint Investigation Request      | is (22)                          |            |          |              | + Joint Investigation $\checkmark$ Export to Excel |  |  |  |
| Joint Investigation Request No.  | Inspection Request No.           | PO No.     | Туре     | Created Date | Status                                             |  |  |  |
| 200000042                        | 100000153                        | 3412400244 | FAT Test | 18.02.2025   | Submitted                                          |  |  |  |

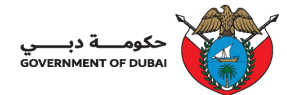

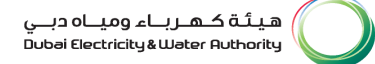

| <                                                                      | C Display Joint Investigation Request                                     |                                     |                |  |  |  |  |  |  |
|------------------------------------------------------------------------|---------------------------------------------------------------------------|-------------------------------------|----------------|--|--|--|--|--|--|
| Joint Investigation Requ                                               | iest No.200000042                                                         |                                     |                |  |  |  |  |  |  |
| PO 3411400049 - SUPPLY OF MV OF<br>207518 - Afaq Al Khaleej Engg. Reso | IL ONLINE FAULT INDICATORS AS PER RFx2051300004 - 1000000153<br>urces LLC | Type: FAT Test<br>Status: Submitted |                |  |  |  |  |  |  |
| Info Change Log Attachmen                                              | ts                                                                        |                                     |                |  |  |  |  |  |  |
| Inspection Dates From:                                                 | 09.02.2025                                                                | Inspection Dates To:                | 14.03.2025     |  |  |  |  |  |  |
| Zip Code:                                                              |                                                                           | Email ID:                           | test@gmail.com |  |  |  |  |  |  |
| Telephone No.:                                                         | 987654567890                                                              | Contact Person Name:                | Name           |  |  |  |  |  |  |
| Contact Person Phone:                                                  | 345678987656                                                              | Contact Person Email:               | test@gmail.com |  |  |  |  |  |  |
| Manufacturer Vendor Address:                                           | Address_1                                                                 | Airport Nearest to factory:         | Factory_1      |  |  |  |  |  |  |
| Country:                                                               | India                                                                     | List of DEWA approved Drawings:     | Yes            |  |  |  |  |  |  |
| Inspection Location:                                                   | Location_1                                                                | Rectification Comments if any:      | asdfsdf        |  |  |  |  |  |  |

#### User Action: Can be exported to PDF for print preview.

| Joint Investigation Request |            |            |           |            |                                         |  |  |  |
|-----------------------------|------------|------------|-----------|------------|-----------------------------------------|--|--|--|
| 200000033                   | 100000091  | 3412400237 | FAT Test  | 22.01.2025 | Submitted                               |  |  |  |
| 200000032                   | 100000134  | 3412400217 | FAT Test  | 16.01.2025 | Inspection Result Partially<br>Approved |  |  |  |
| 200000031                   | 1000000123 | 3412400200 | FAT Test  | 14.01.2025 | Inspection Result Approved              |  |  |  |
| 200000030                   | 1000000123 | 3412400200 | FAT Test  | 14.01.2025 | Inspection Rejected                     |  |  |  |
| 200000020                   | 1000000109 | 3412400226 | FAT Test  | 24.12.2024 | Inspection Result Approved              |  |  |  |
| 200000012                   | 100000081  | 3412400230 | FAT Test  | 17.12.2024 | Inspection Result Approved              |  |  |  |
| 200000011                   | 100000057  | 3412400221 | FAT Test  | 17.12.2024 | Inspection Result Partially<br>Approved |  |  |  |
| 200000010                   | 100000076  | 3412400227 | FAT Test  | 17.12.2024 | Inspection Rejected                     |  |  |  |
| 200000000                   | 100000012  | 3412400201 | Type Test | 19.09.2024 | Submitted                               |  |  |  |

Status: Below status will get update for every inspection request based on action from DEWA.

Submitted Inspection Rejected Cancelled Inspection Waiver Initiated Inspection Result Partially Approved Inspection Accepted Nomination Approved Inspection Waived Inspection Result Approved